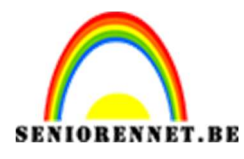

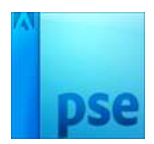

# PSE- Pixels Stretch effect Pixel Stretch effect

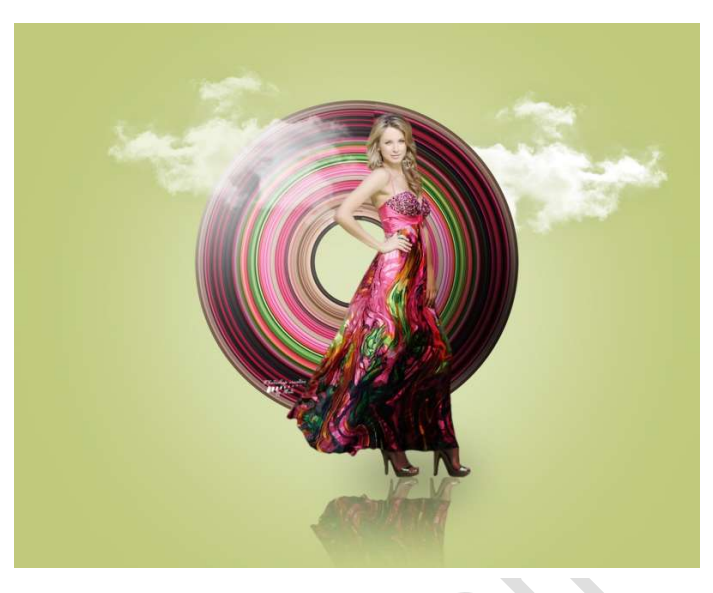

# **Benodigdheden:** afbeelding – wolken

https://drive.google.com/drive/u/0/folders/1MzQiwLIp2SjsT\_EJvWjoqTVMA43TaZ5U

- Open de afbeelding naar keuze. Bij een JPG-bestand eerst de afbeelding uitselecteren en achtergrondlaag verwijderen, zodat u alleen uw afbeelding op een transparante laag hebt.
- Neem het gereedschap Uitsnijden. Trek deze langs deze breedte aan beide zijden wat groter.

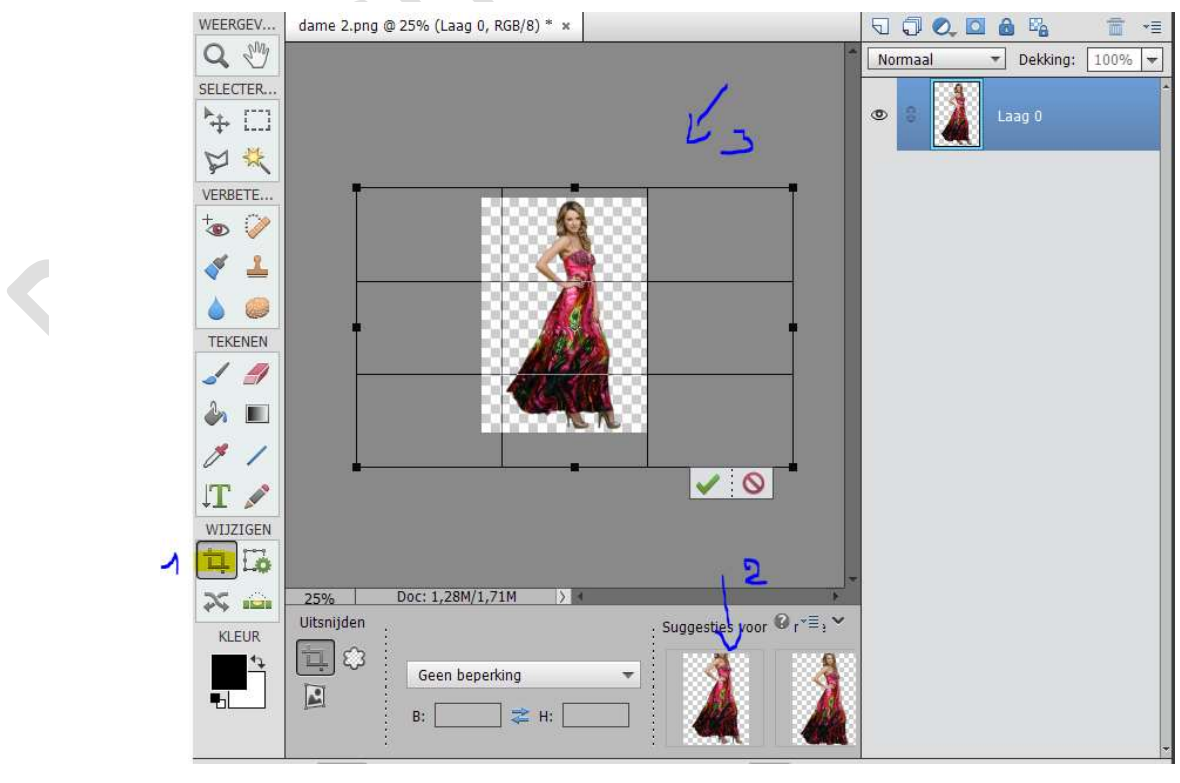

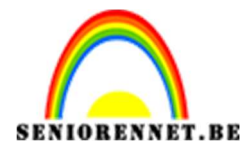

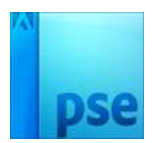

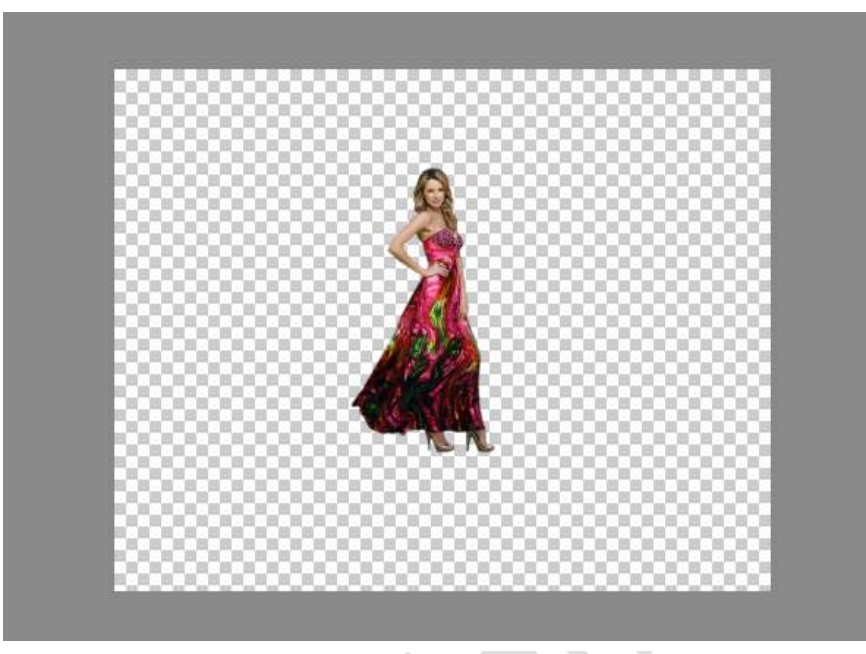

3. Plaats een nieuwe laag onder de afbeelding.
 Ga naar Laag → Nieuwe Opvullaag → Volle kleur → kies een kleur uit uw afbeelding

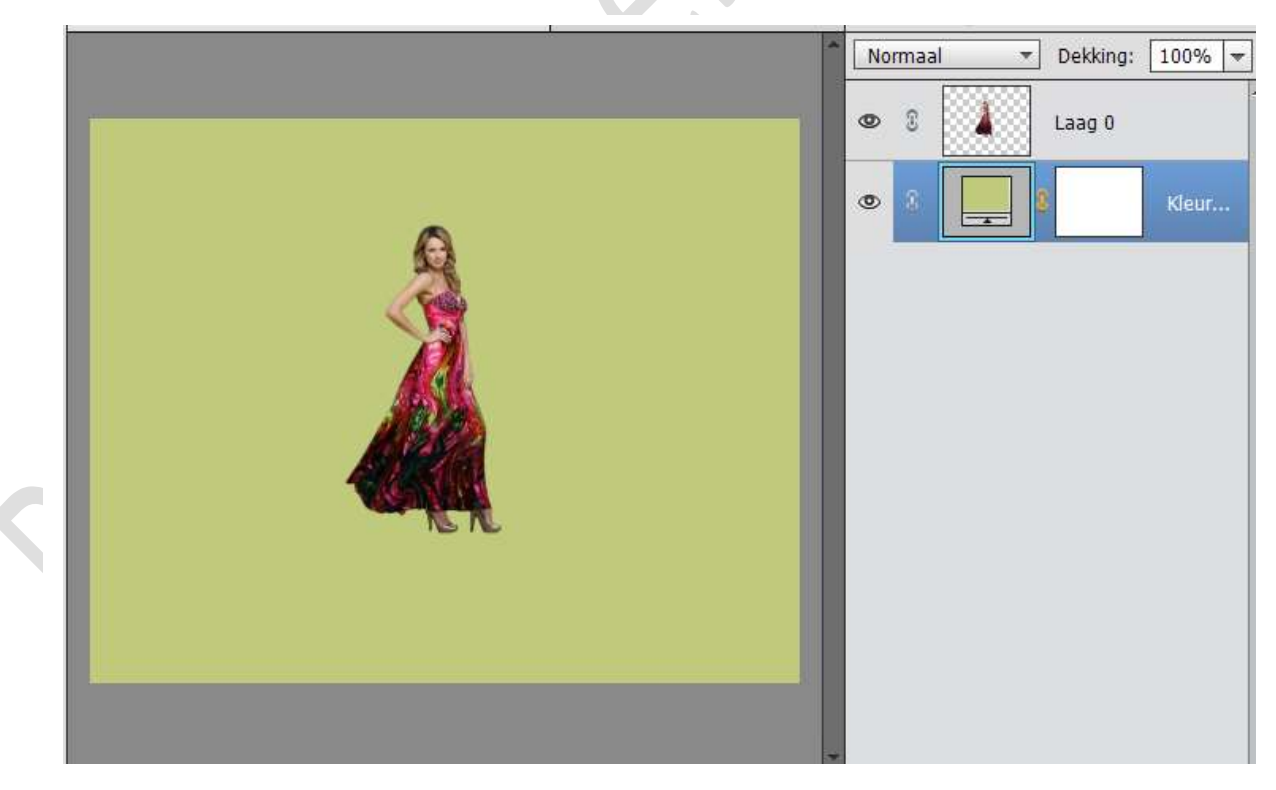

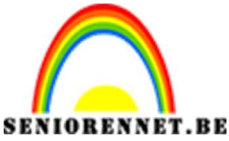

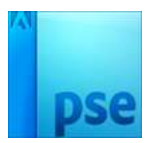

- PSE- Pixels Stretch effect
- 4. Dupliceer de afbeelding van de dame en sluit het oogje van de originele dame.

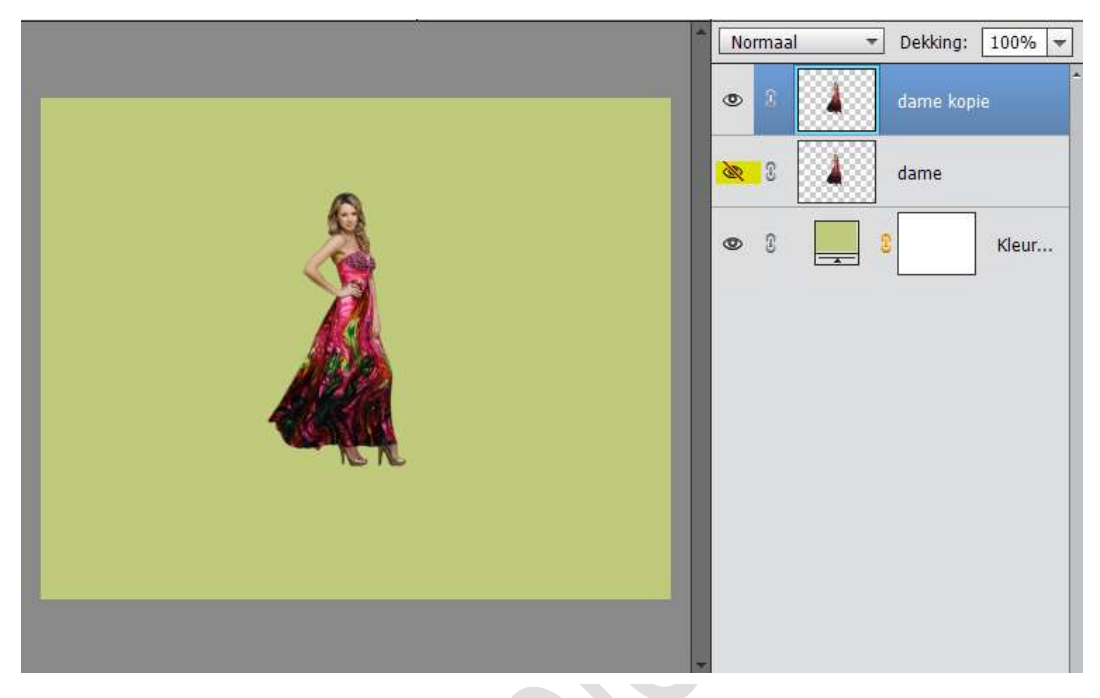

5. Neem het rechthoekige selectiegereedschap en trek een smalle selectie over de lengte van de dame

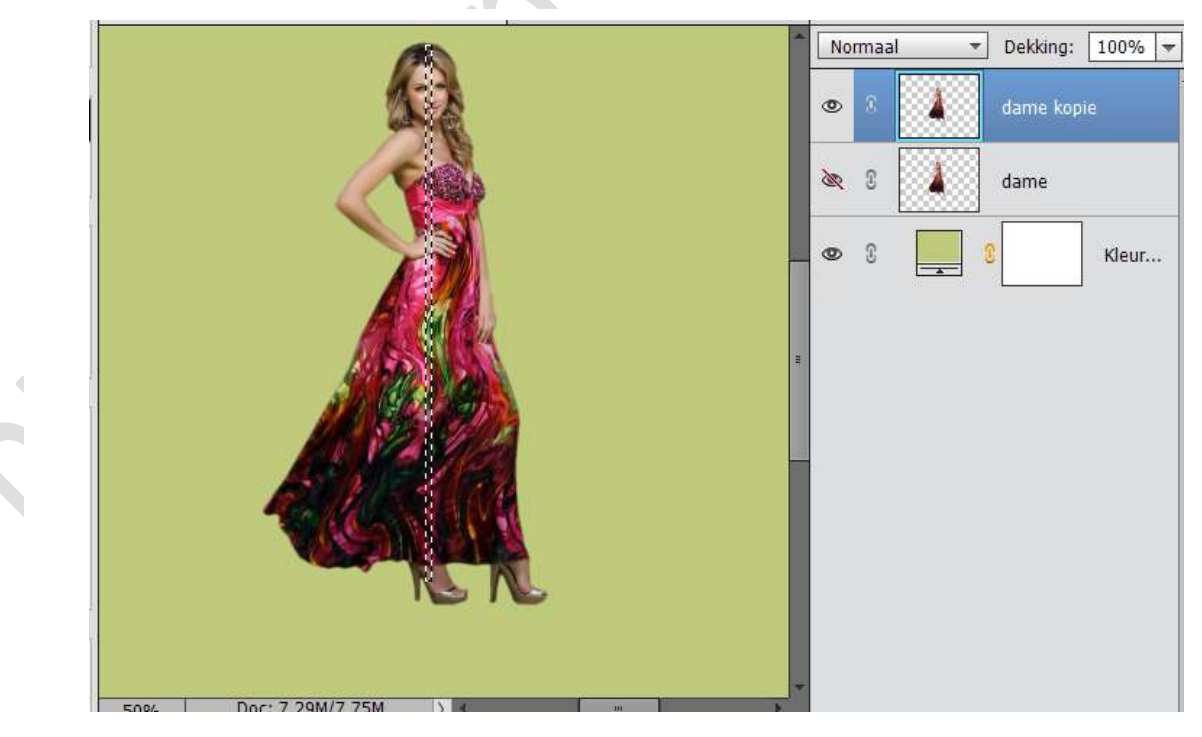

6. Activeer het verplaatsgereedschap en dan zie je op de lijn hoekjes staan, trek deze naar links en rechts. Goed buiten het werkdocument gaan.

Onderaan de schoenen ook een fijn lijntje dan trekken.

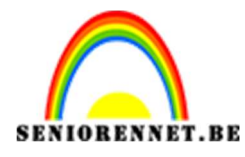

**PSE-** Pixels Stretch effect

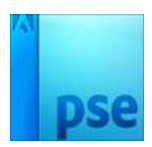

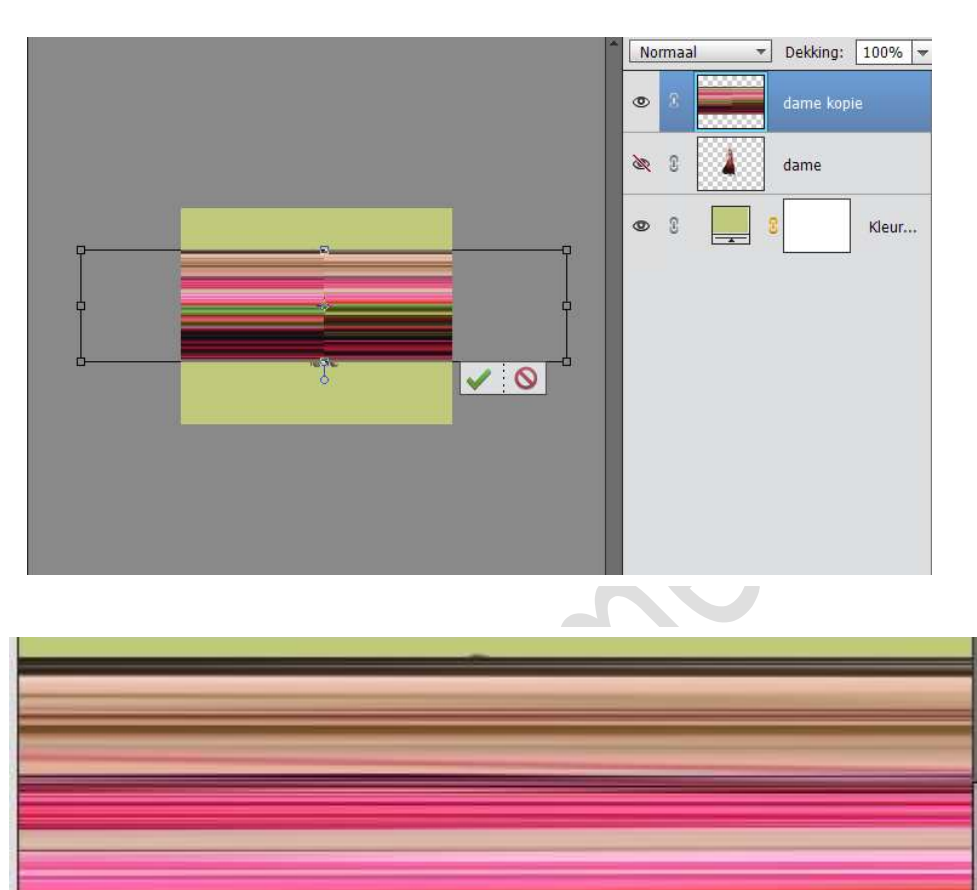

7. Doe CTRL+T op de laag van de Stretch en trek deze nog wat open goed buiten het werkdocument.

No No

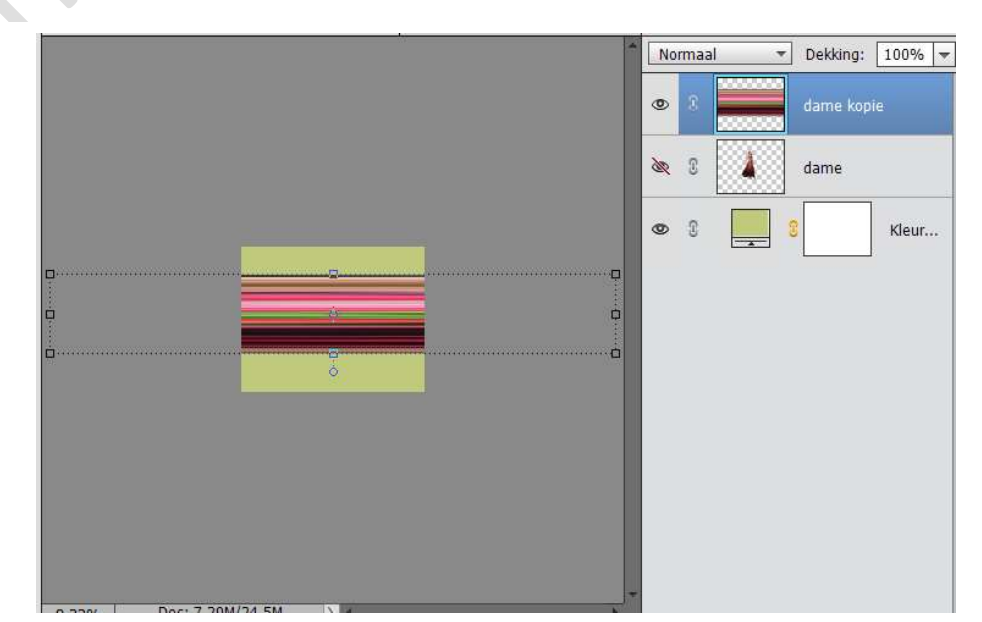

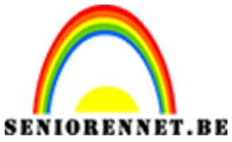

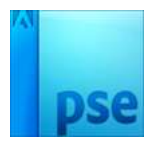

8. Ga dan naar Filter → Vervormen → Poolcoördinaten → • Rechthoekig naar polair.

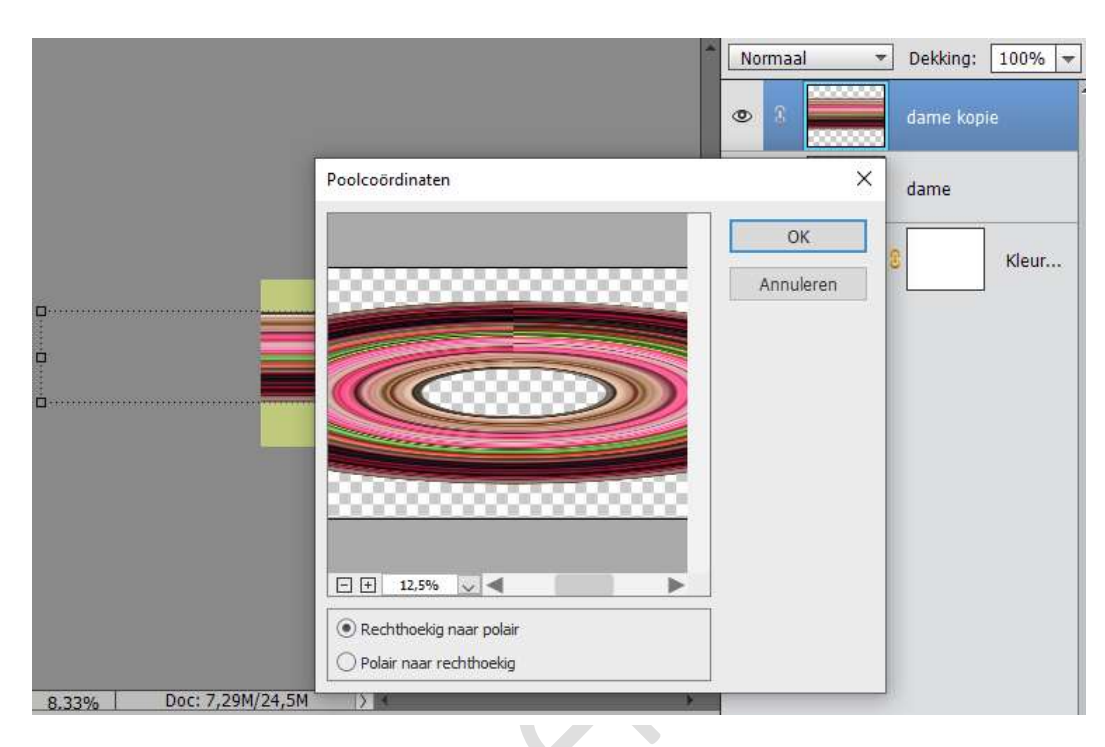

9. Plaats een nieuwe laag bovenaan. Activeer het Vorm Ovaal en teken een mooie cirkel op uw werkdocument.

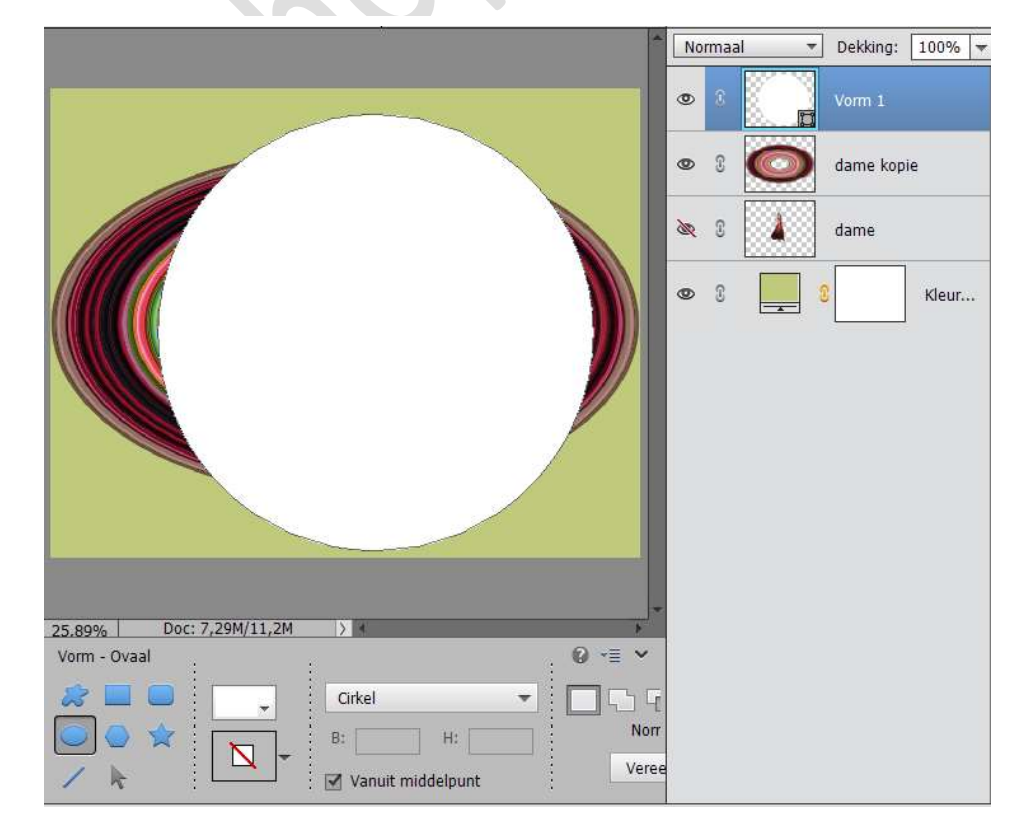

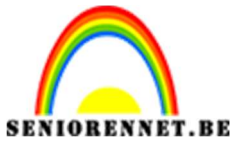

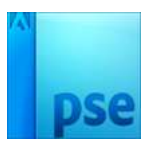

10. Activeer de laag Dame Kopie en doe CTRL+T en zorg dat deze mooi de ronde cirkel krijgt.

Sluit dan het oogje of verwijder de laag Vorm, die hebben we niet meer nodig.

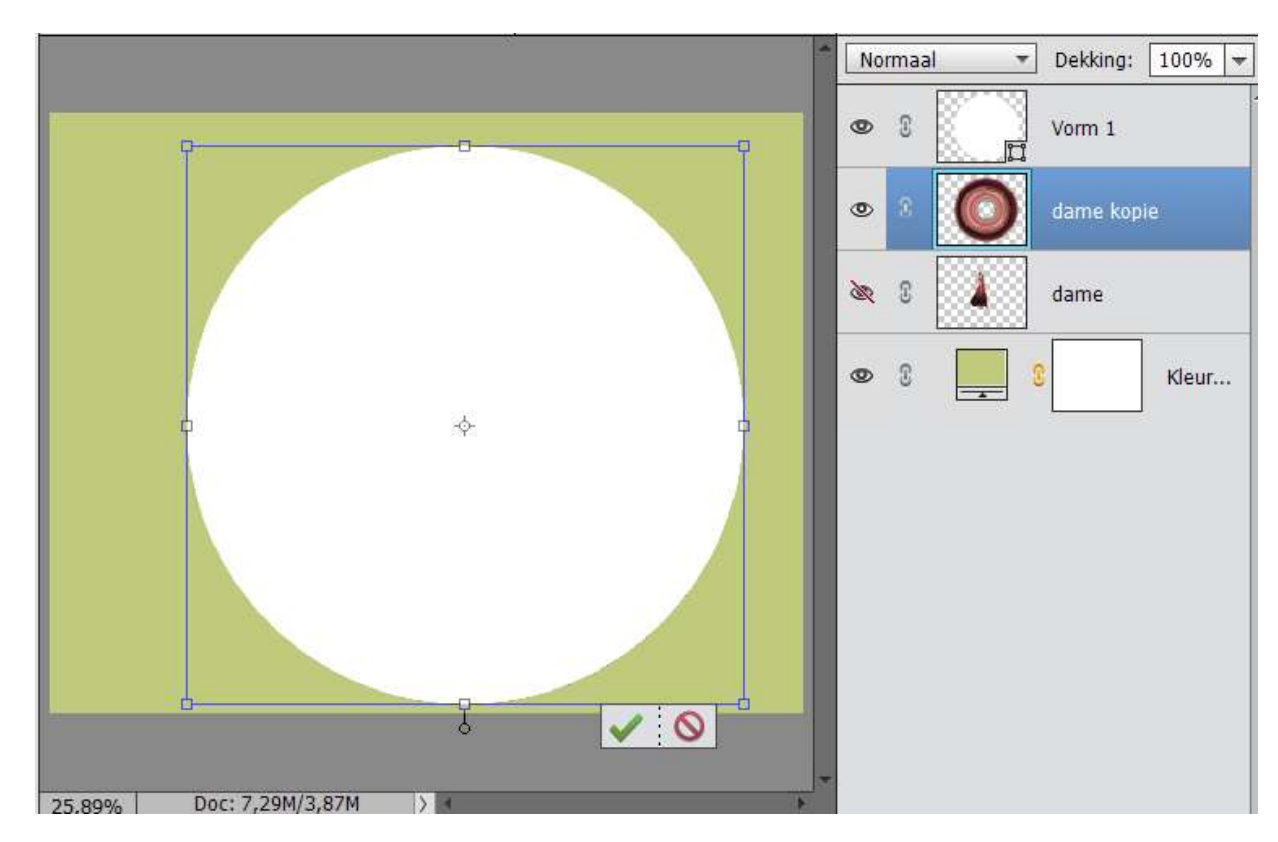

11. Plaats de laag van de dame boven de laag van de dame kopie en plaats deze wat naar beneden, zoals hieronder.

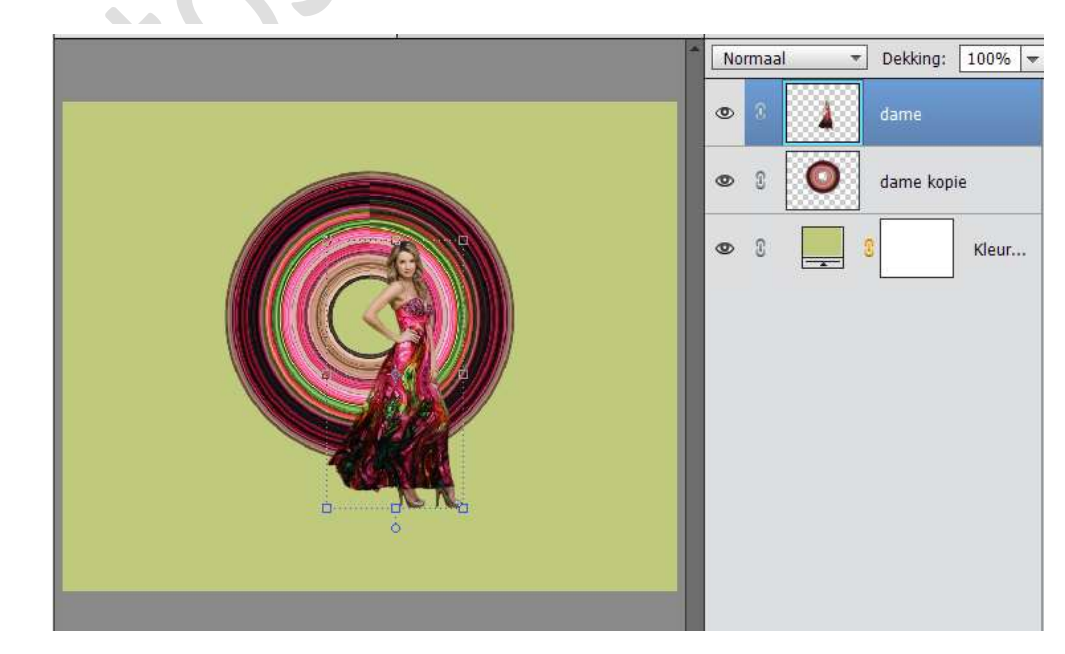

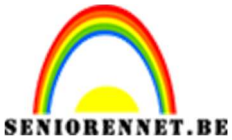

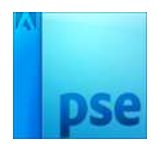

 Plaats boven de Opvullaag een nieuwe laag. Zet Voorgrondkleur op zwart. Neem Vorm ovaal en teken een ovaal onder de schoenen.

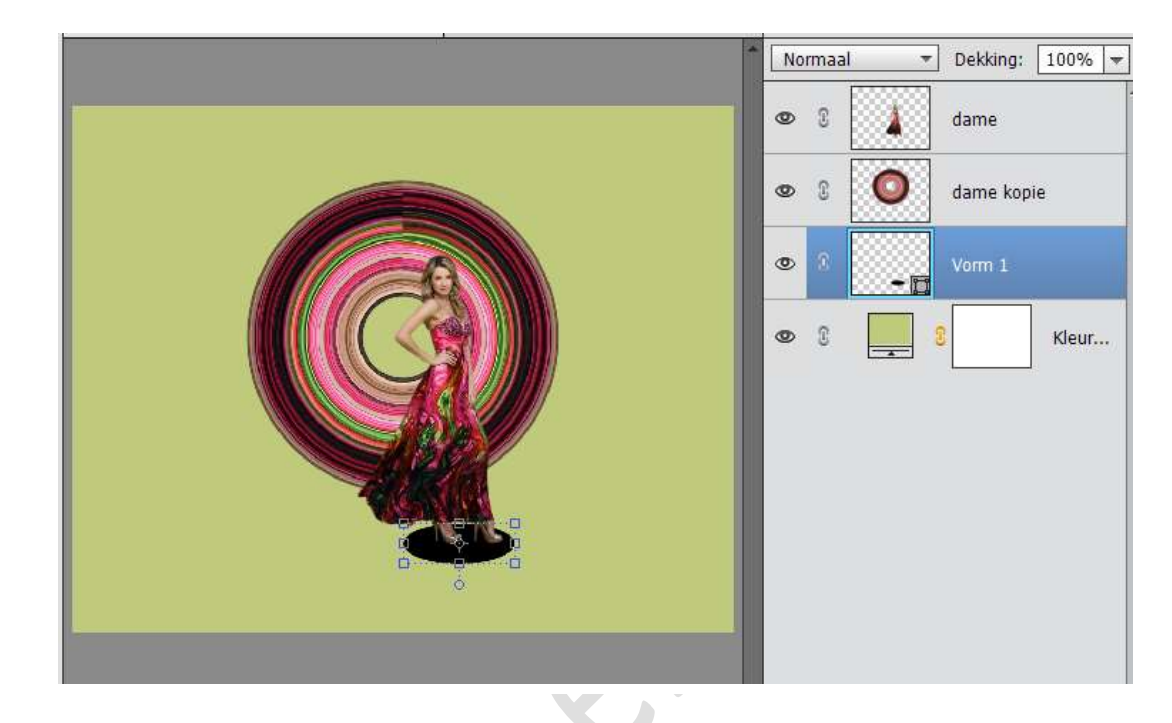

13. Ga dan naar Filter → Vervagen → Gaussiaans vervagen → schuif met schuivertje voor wat u leuk vindt van vervaging.

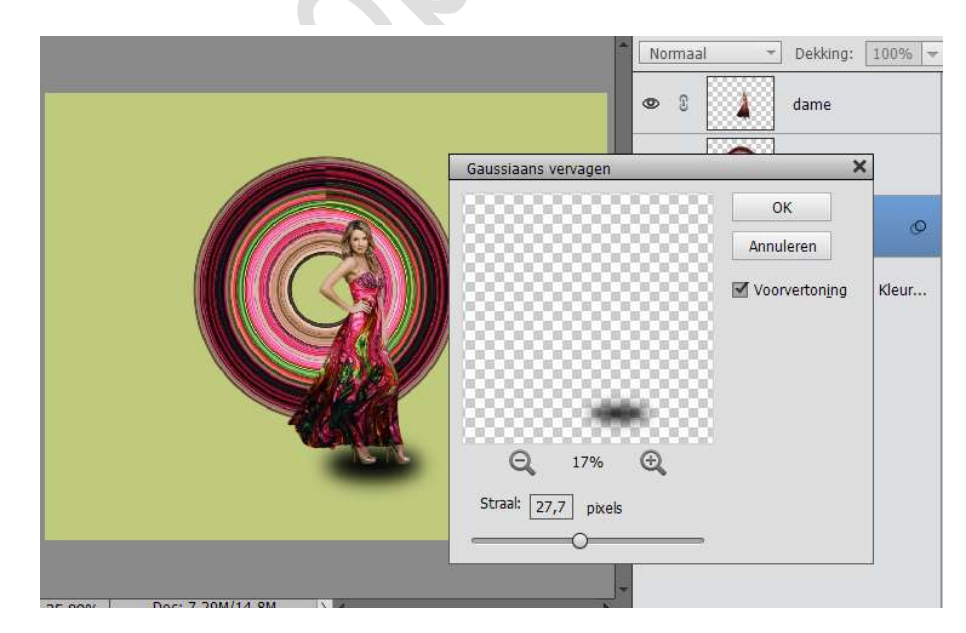

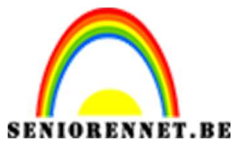

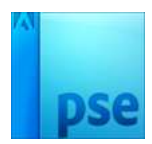

14. Pas de dekking van deze laag aan.

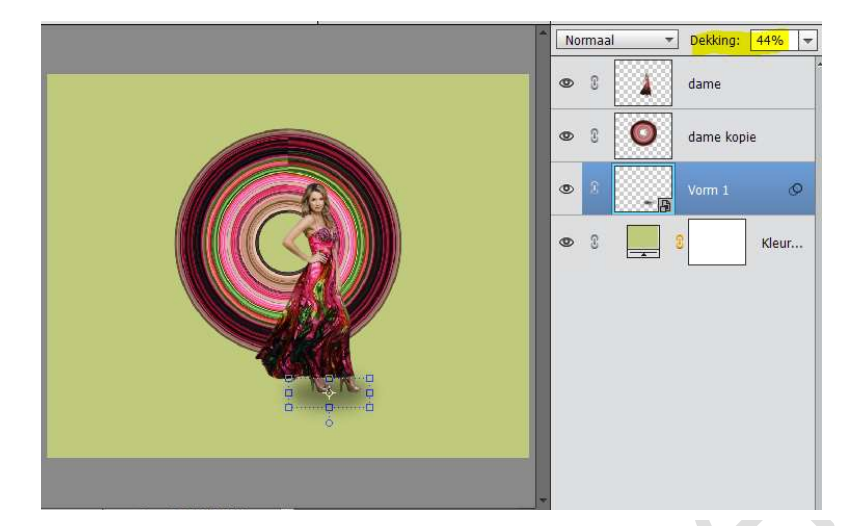

15. Dupliceer de laag van de dame. Deze laag Verticaal draaien.

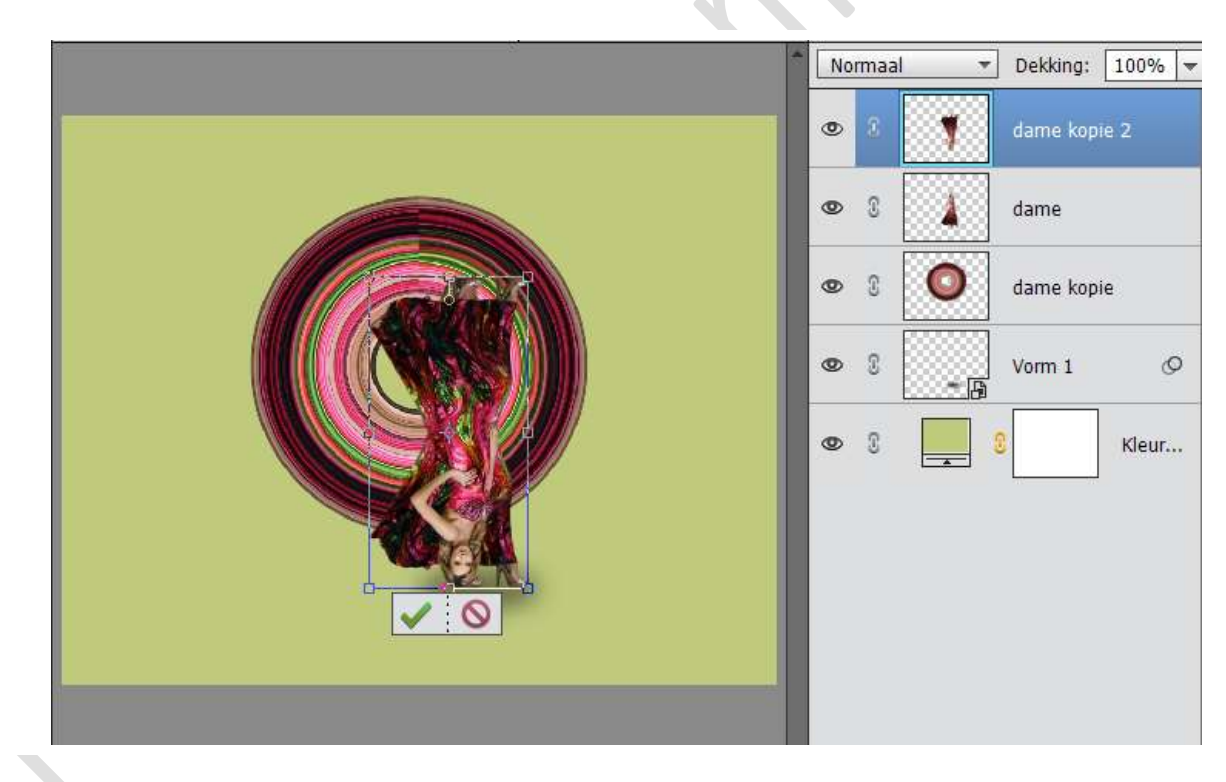

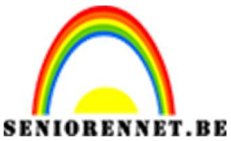

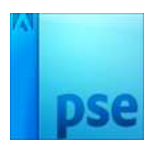

16. Verplaats deze naar beneden, zodat de voeten elkaar raken. Verminder de dekking van deze laag.

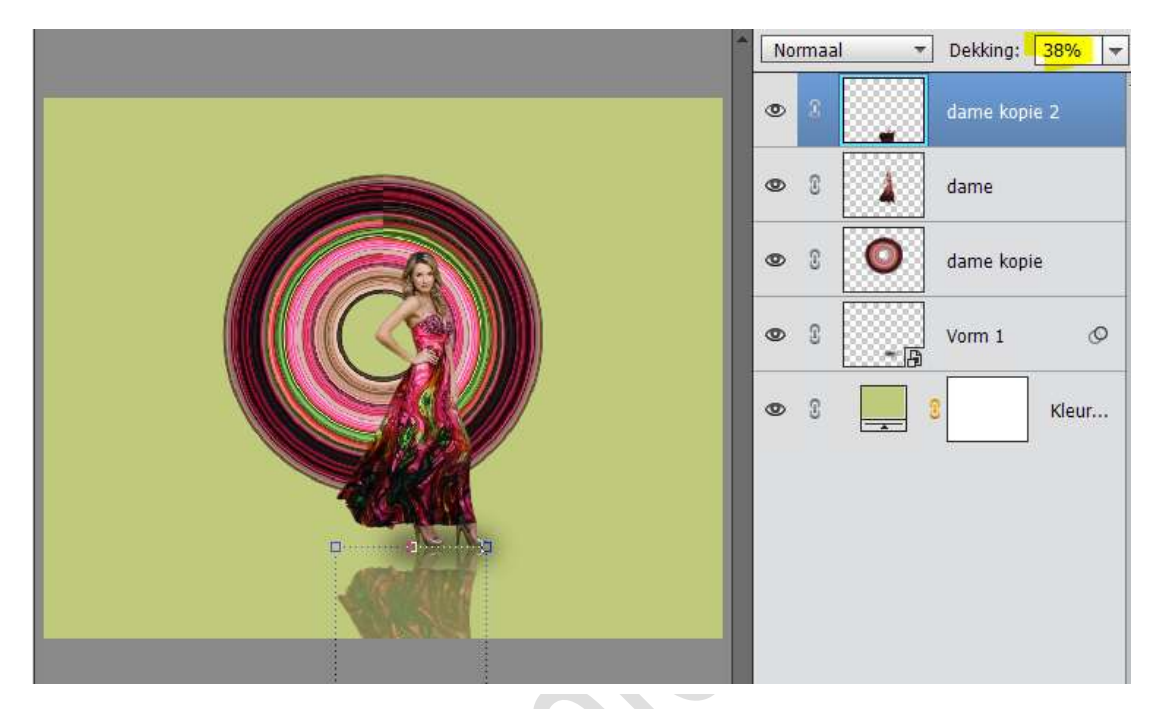

17. Hang een laagmasker aan deze laag.

Neem een verloop van Zwart naar Transparant – Gespiegeld en trek verloop van onder naar boven.

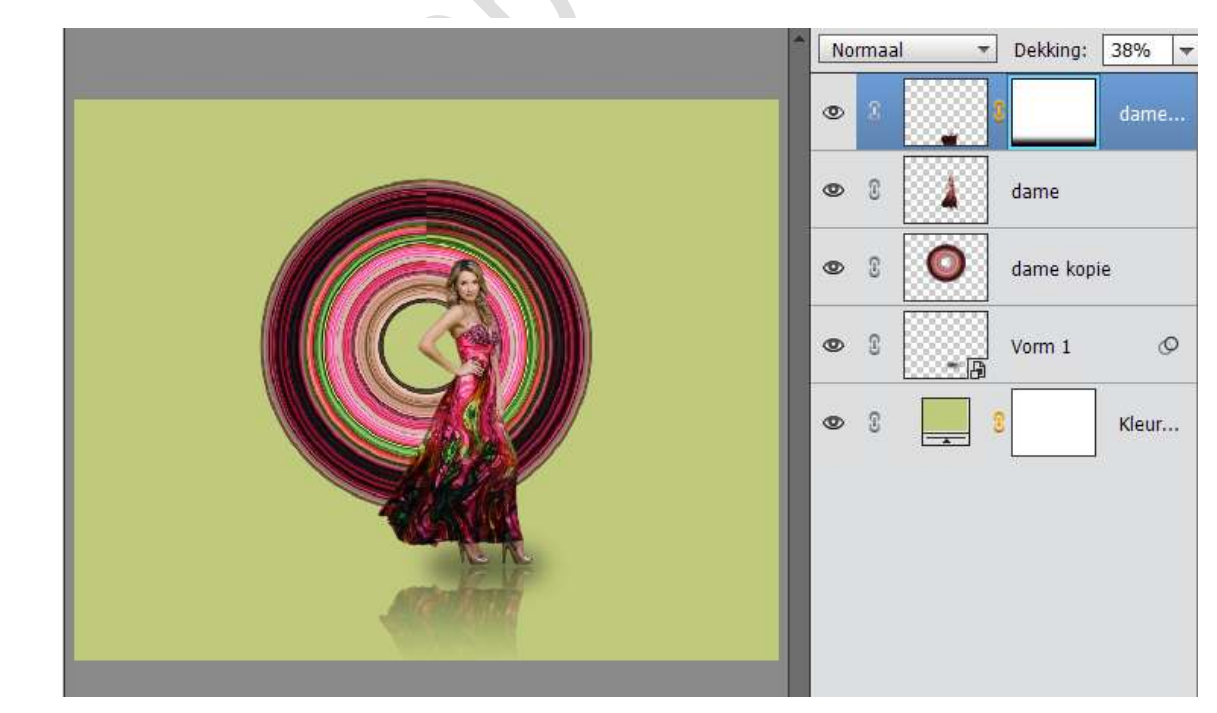

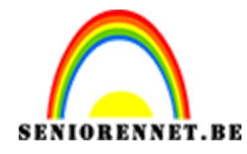

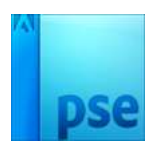

18. Activeer de laag dame kopie (stretch cirkel), plaats een nieuwe laag erboven en geef deze een Uitknipmasker.
Neem een zacht wit penseel – 1000px – en klik boven links. Zet de dekking van deze laag op 80%

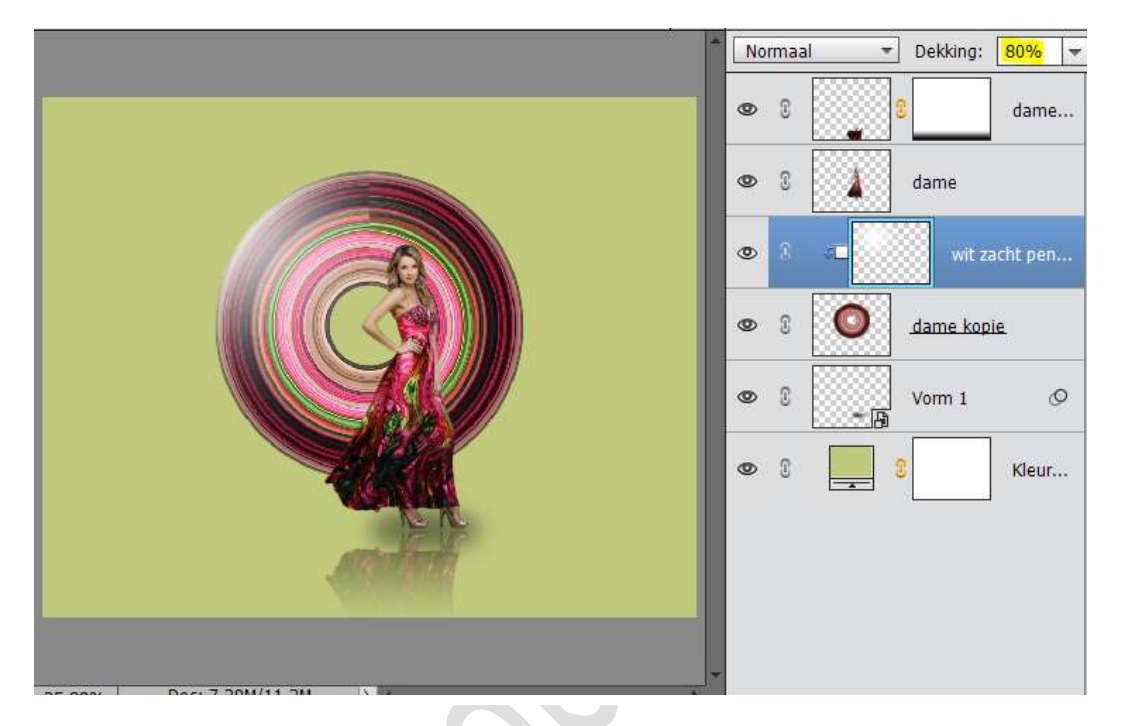

19. Zet Voorgrondkleur op zwart. Neem terug het zacht penseel van 1000px en klik rechts onderaan op

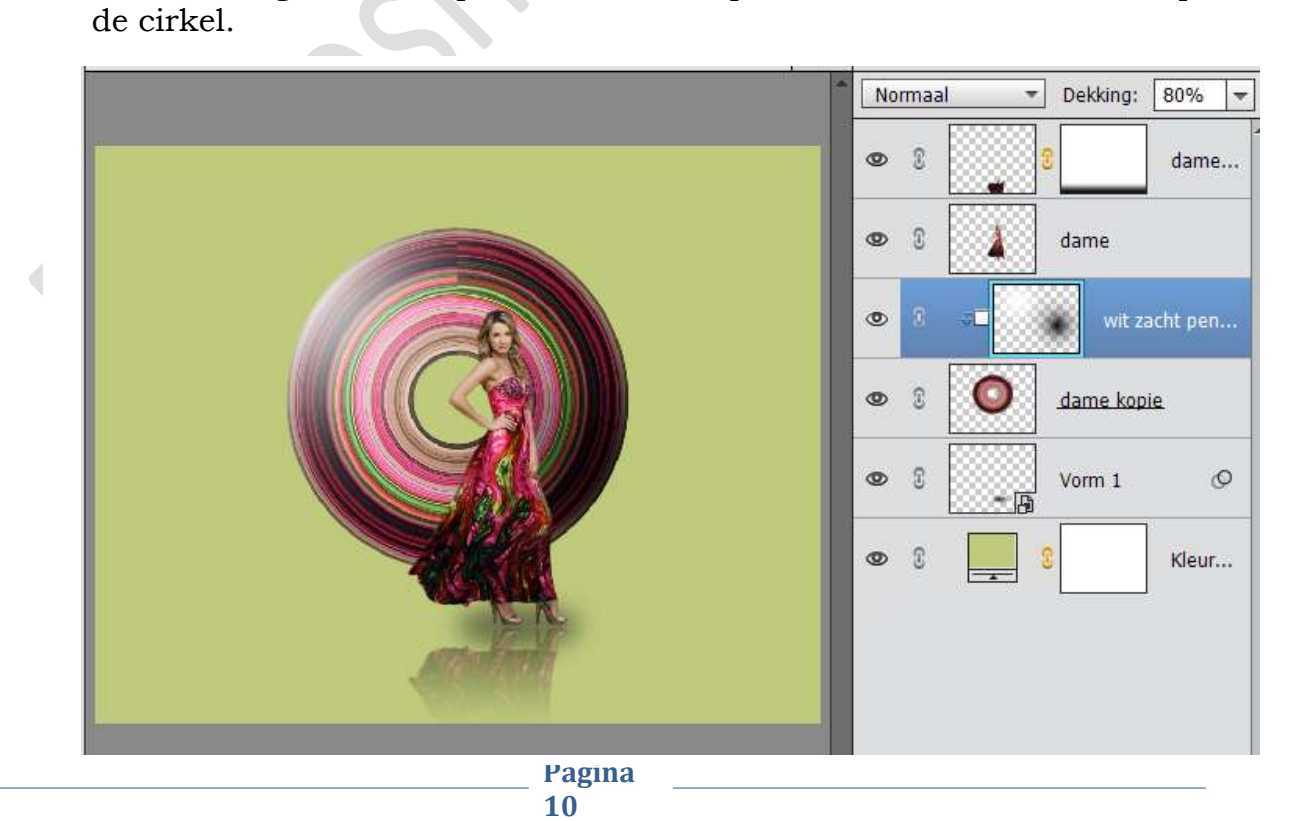

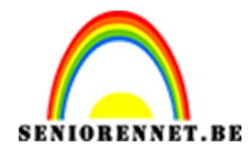

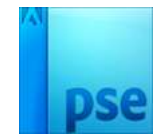

20. Open het bestand van de wolken.Plaats deze in het werkdocument.Pas de grootte aan en plaats deze laag boven de Opvulkleur.Plaats deze rechts bovenaan

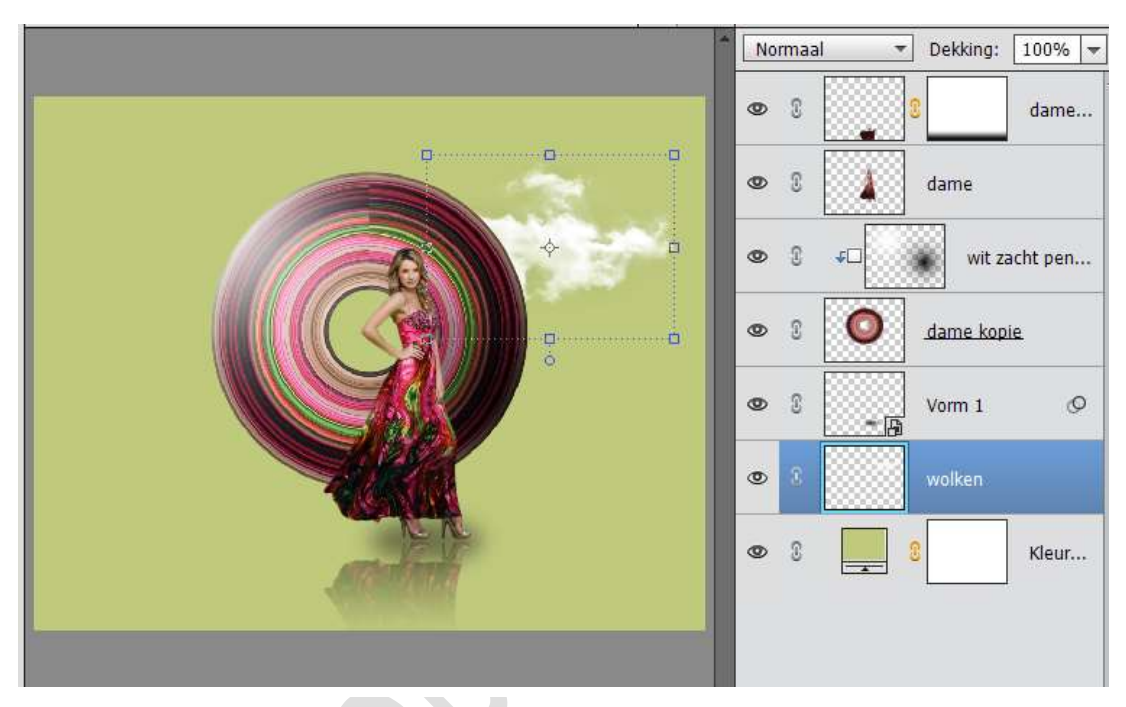

21. Dupliceer deze laag en plaats deze onder de laag van de dame. Pas de grootte aan - Laag Horizontaal draaien - pas de dekking wat aan.

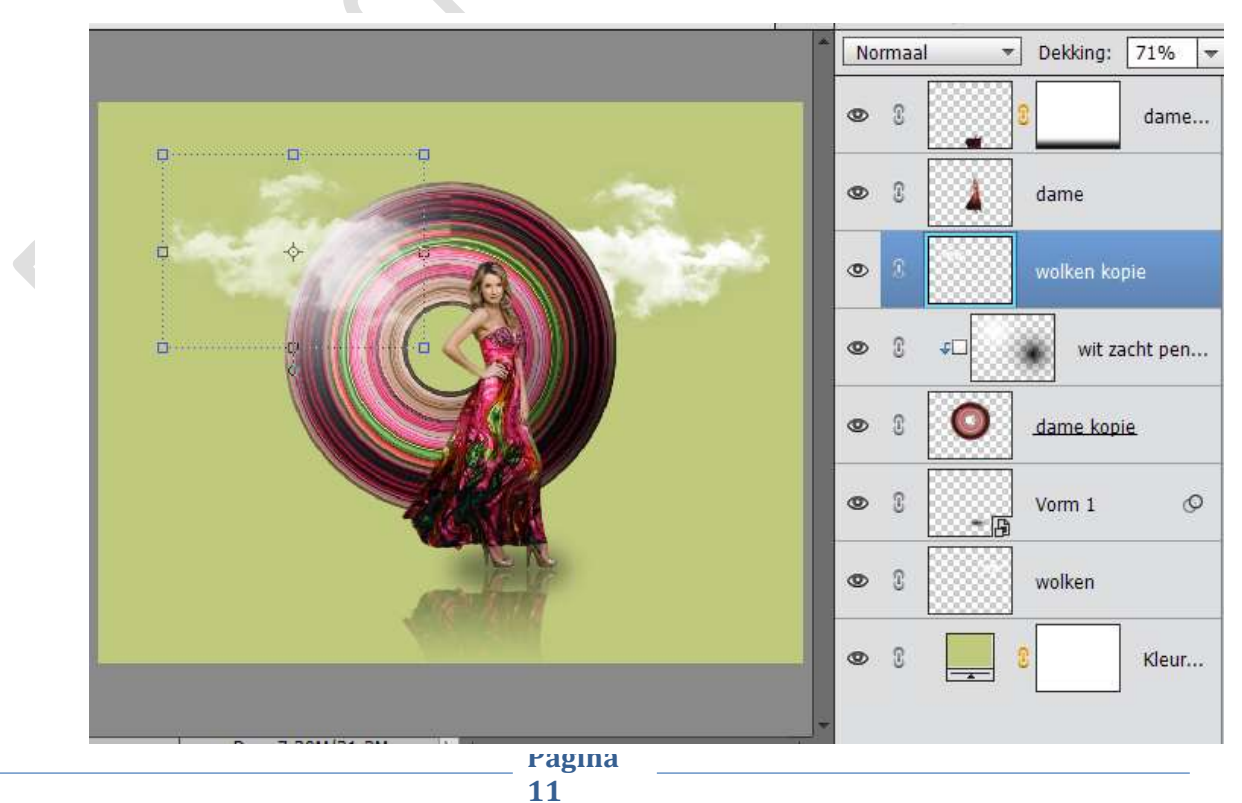

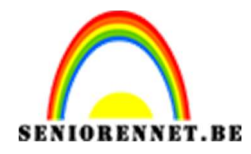

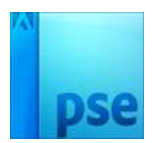

22. Plaats een nieuwe laag boven Opvullaag Volle kleur. Neem een groot wit penseel Druk éénmaal.

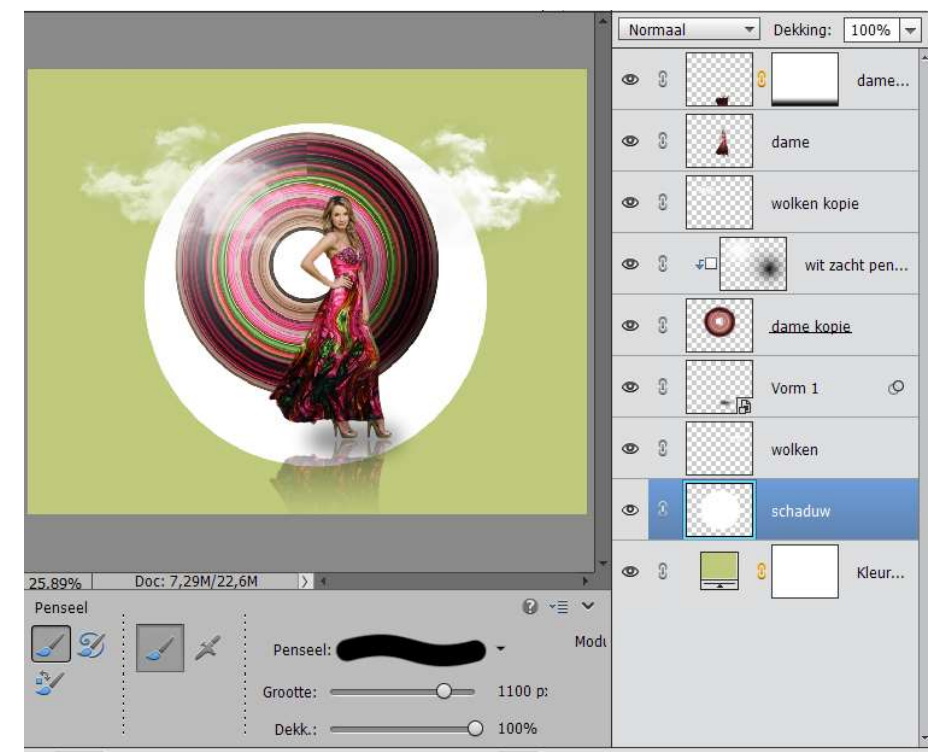

23. Ga naar Filter → Vervagen → Gaussiaans vervagen → 190 px

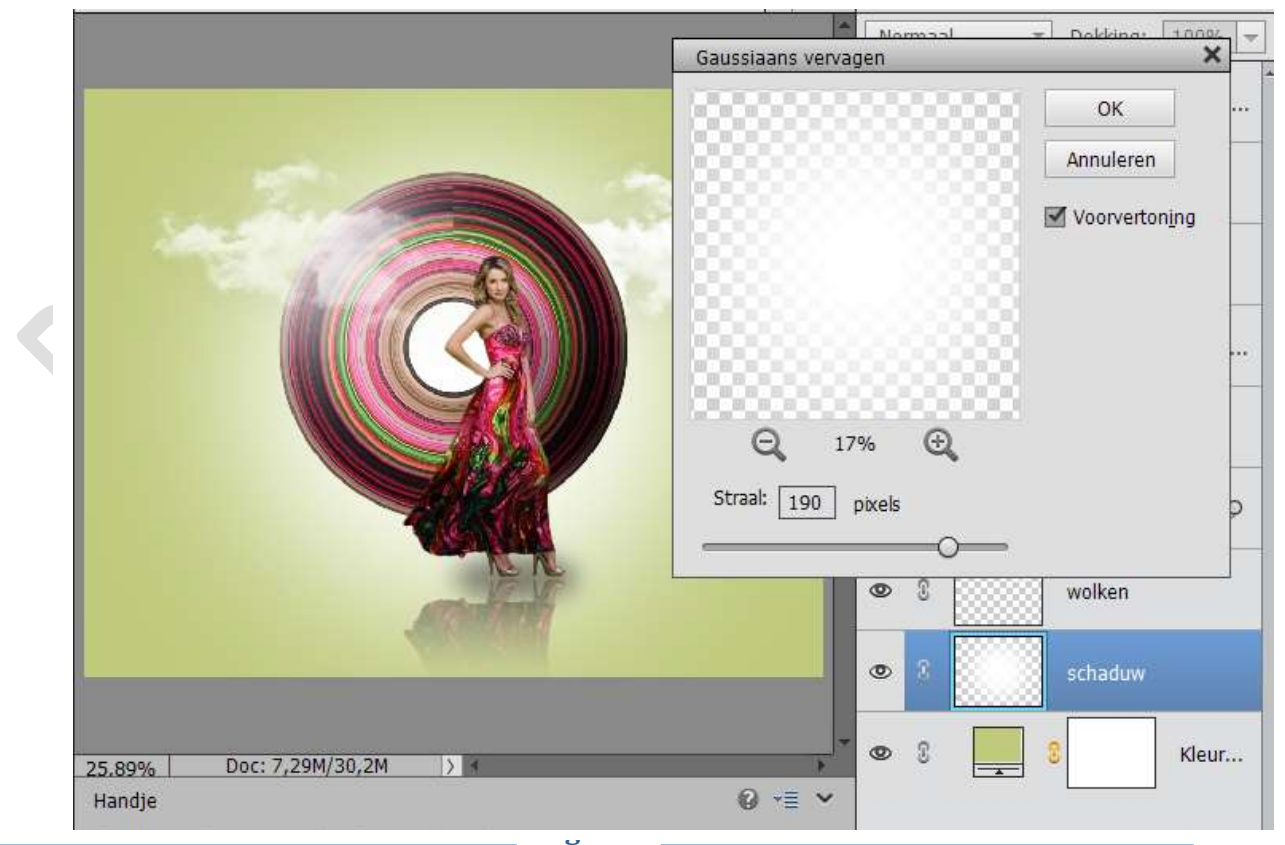

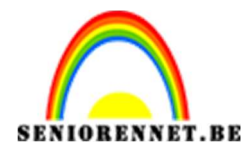

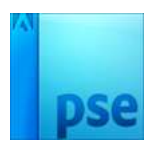

## 24. Verlaag de dekking van deze laag naar 50%

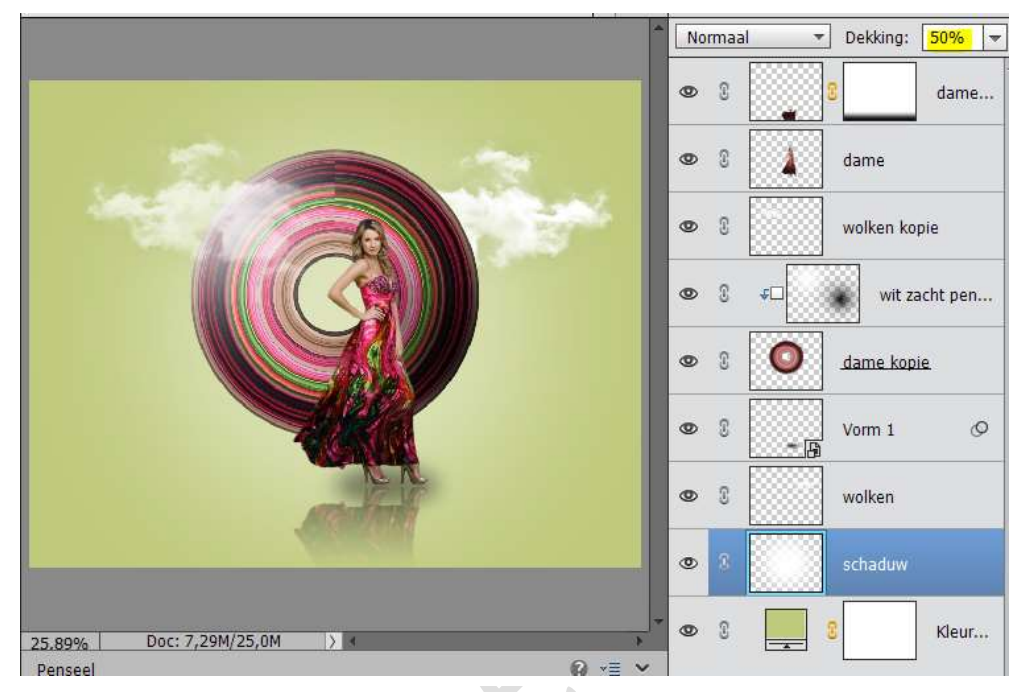

25. Activeer de laag van de dame.

Plaats erboven een nieuwe laag en geeft deze een Uitknipmasker.Schilder de linkerkant van de dame met een Wit zacht penseel.Zet de Overvloeimodus van deze laag op Zwak Licht

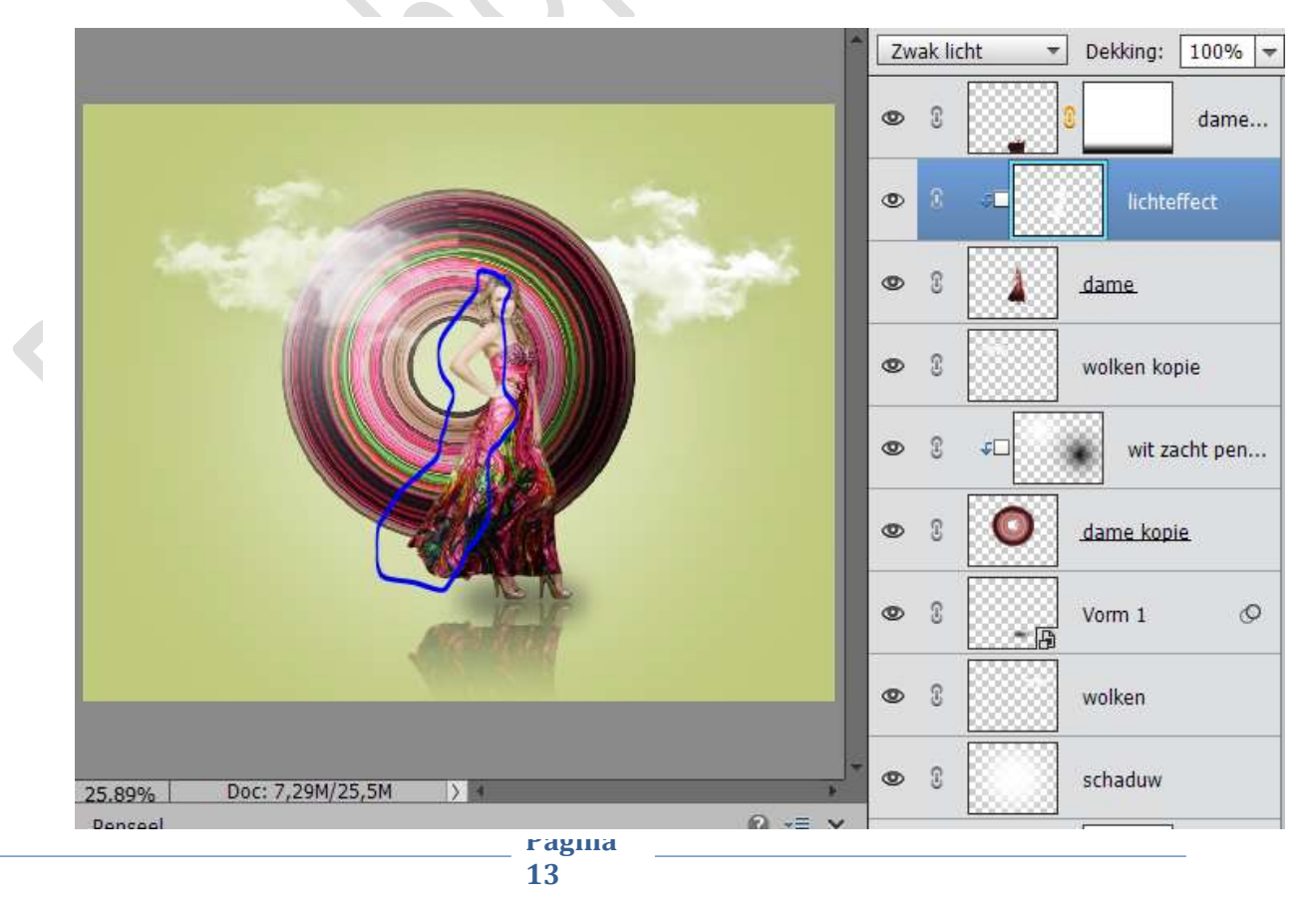

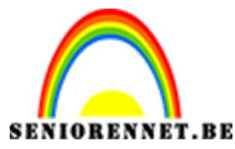

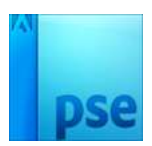

26. Plaats boven de laag van de dame nog een nieuwe laag, geef deze ook een Uitknipmasker.

Neem een zacht zwart penseel en schilder aan de rechterkant van de dame.

Zet deze Overvloeimodus op Bedekken en dekking op 60%.

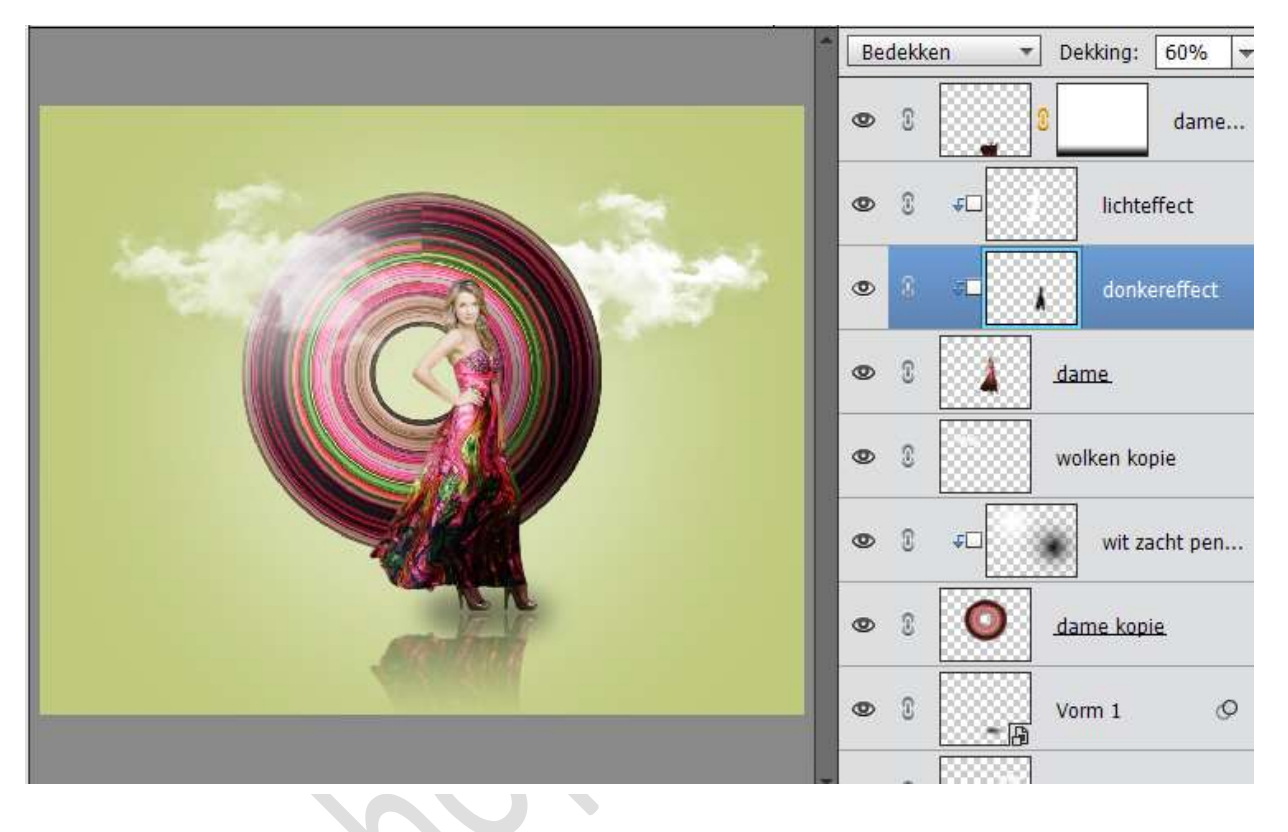

27. Plaats boven de Opvulllaag Volle kleur een nieuwe Opvullaag: Verloop van Zwart naar Transparant – Radiaal – Hoek: 90° - Straal: 704 px - ☑ omgekeerd. Klik op Verloop en de rechter verloop (100%) naar 70% brengen (bovenaan)

|                                                                               |                                       | Vedeopulling                                  | © 8<br>© 8 ← da<br>ichteffect<br>© 8 ← donkereff |
|-------------------------------------------------------------------------------|---------------------------------------|-----------------------------------------------|--------------------------------------------------|
|                                                                               | Verlaanheuwerker                      | Verloopvalming<br>Verloop:                    | ОК dame.                                         |
|                                                                               | Voorinstelling: Standaard - OK        | Hoek: 90 0                                    | wit zacht                                        |
|                                                                               | , Annuleren                           | Qmkeren     Dithering     Uitlijinen met laag | dame kopie                                       |
|                                                                               |                                       |                                               | S     S     S     S                              |
|                                                                               |                                       |                                               | 👁 🖇 📃 schaduw                                    |
| 25.89% Doc: 7,29M/28,5M )                                                     | Kleur: Dekking: 0 💌 % Locatie: 70 💌 % | 0 -= ×                                        |                                                  |
| 3 X 3     5 X 5     Monster: Image: A constant of the lag       Punt     Punt |                                       |                                               | Ф 8 <u></u> 8 кл                                 |

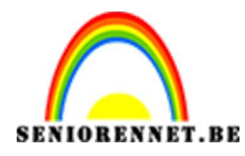

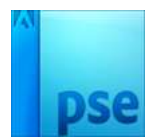

28. Ziezo we zijn er.Werk af naar keuze.Sla op als PSD: max. 800 px aan langste zijde.Sla op als JPEG: max. 150 kb

Veel plezier ermee NOTI

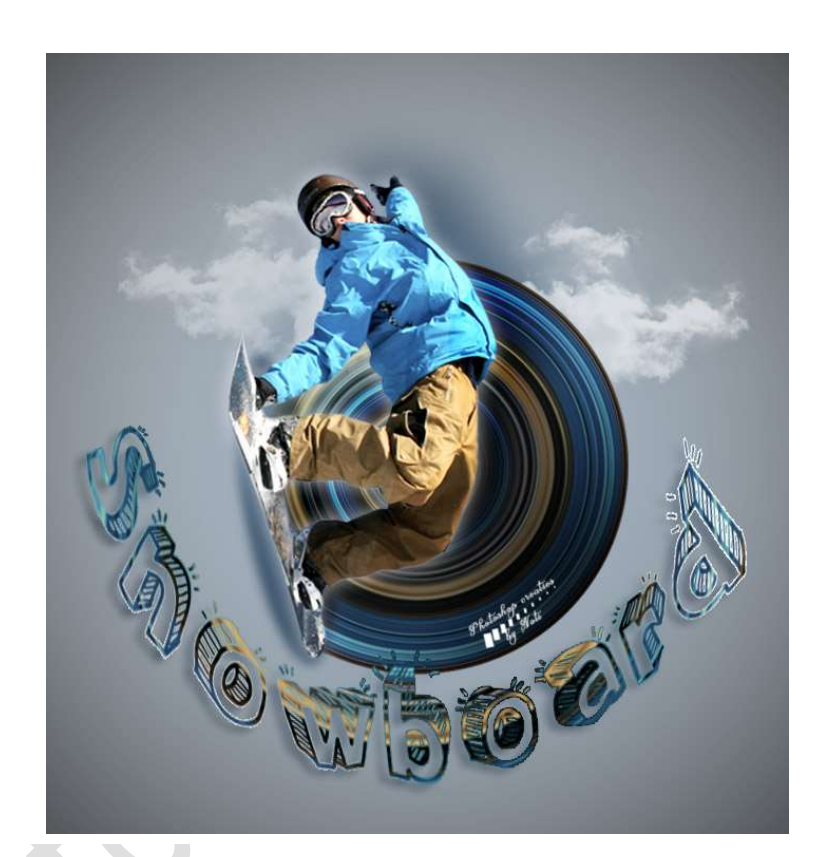

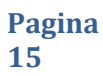